## **Find Open Position**

Workday can be used as a career management tool. You can find open positions at Williams and apply.

**1.** To get started, navigate to the **Career** application on the Workday homepage.

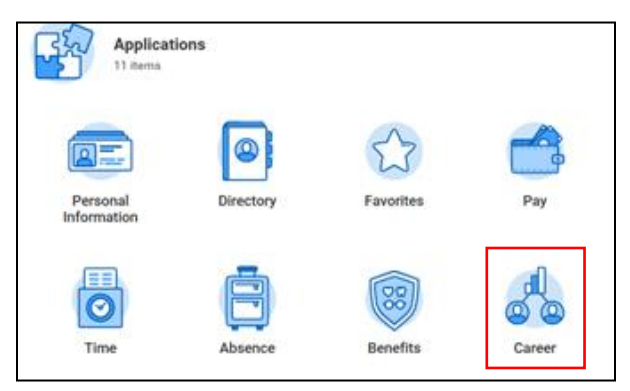

2. This brings you to the Careers page. In the Actions column, click Find Jobs.

| Actions |           |  |
|---------|-----------|--|
|         | Find Jobs |  |
|         |           |  |

3. You can enter your query into the **Search bar** or browse for jobs by using the filters along the left side of the page for: Full/Part-time, Hiring Manager, Job Profile, Organization, Primary Location or Worker Type.

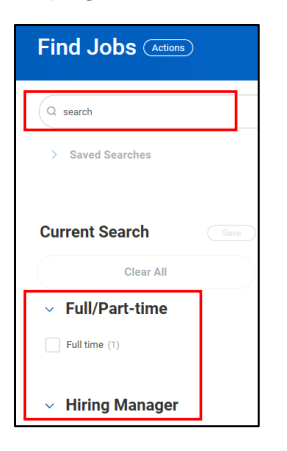

4. Once you've found a job you're interested in, **click the title of the job** to see more information about it, including the **Job Description**. This is also where you can begin to **apply**, or **refer** a colleague to apply.

|                                                                                            | View Job Posting Details 🛛 🖬 🖶 Executive Assistant 📖                                                                                                    |
|--------------------------------------------------------------------------------------------|----------------------------------------------------------------------------------------------------|
| 1 Result Executive Assistant R0000235   Posting Date: 04/04/2018   OK Tulsa - Headquarters | Job Description Williams is committed to creating a diverse environment and is proud to be an equal opportunity employer. All qualified appli-<br>cants will receive consideration for employment without regard to race, color, religion, sex, sexual orientation, gender identity<br>and expression, national origin, age, martial status, disability, veteran status, genetic information or any other basis protected<br>under applicable discrimination law. Education Requirements:<br>Somptements:<br>Competency Requirements: |

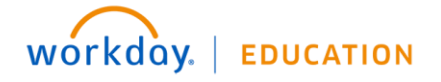

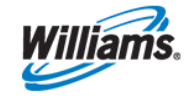

5. For more information about the position and the organization it sits in, click Supervisory Organization.

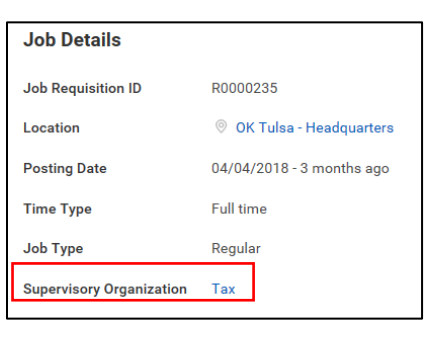

## Apply for a Job

1. Follow the steps above to locate a job. When you are ready to begin your application, click Apply.

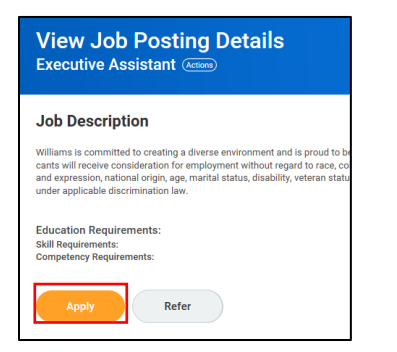

2. Any information you previously entered on your Career Profile will auto-populate. To update or add information, click **Go to Your Profile** to make adjustments.

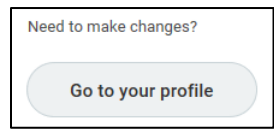

 You may also upload your Resume/Cover Letter to include with your application. Drag and drop the file or click Select files to upload from your computer.

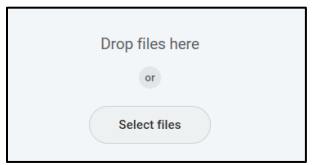

4. Scroll down to complete a short Internal Application Questionnaire to confirm eligibility.

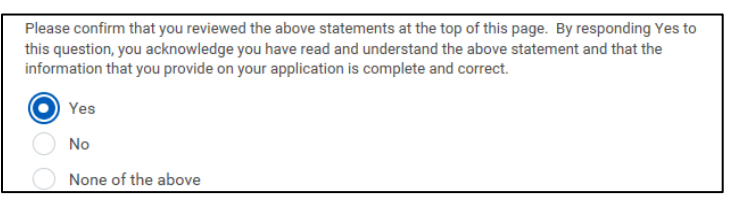

5. Once you complete the required fields and ensure all information is accurate, click **Submit** to route your application for review.

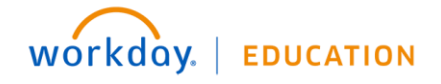

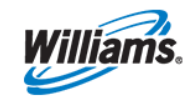